## GMail

### Añadir otra dirección tuya como remitente en una cuenta Google

Por defecto, GMail utilizará como origen de sus mensajes (from) la dirección cuentaTIC@ujaen.es. Siga estos pasos para añadir una segunda dirección como remitente.

## Enviar con una 2ª dirección tuya (nombre.apellidos@ujaen.es) desde una cuenta GMail GSuite UJA

- Entra a GMail con tu cuentaTIC@ujaen.es
- Abre rueda dentada > Configuración > Cuentas e importación
- En el apartado "Enviar mensaje como:", pulsa en "Añadir otra dirección de correo tuya"
- Introduzce los datos que se solicitan:
  - Nombre
  - Dirección de correo, en este caso la dirección con el formato nombre.apellidos@ujaen.es
  - [x] Tratar como alias
- Pulsa el botón "Siguiente paso". Google te enviará un código de verificación a la dirección nombre.apellidos@ujaen.es
- Introduzce el código de verificación en el cuadro de diálogo solicitado.

Si todo es correcto, al enviar mensajes podrás seleccionar como origen (from) tu dirección cuentaTIC@ujaen.es o tu dirección nombre.apellidos@ujaen.es. También puedes establecer una de ellas como predeterminada.

### Enviar con una 2ª dirección tuya (nombre.apellidos@ujaen.es) desde Ms. Outlook

- Realice todos los pasos anteriores "Enviar desde GMail"
- Luego, configure su cuentaTIC@ujaen.es como hace habitualmente en Ms. Outlook
- Finalmente, cambie su dirección de origen
  - · Archivo>Información>Configuración de la cuenta>
  - Seleccione la cuenta
  - Escribe su dirección; nombre.apellidos@ujaen.es

# Enviar con una 2ª dirección tuya (cuentaTIC@ujaen.es o cuentaTIC@red.ujaen.es) desde una cuenta Google (@gmail.com)

En la cuenta@gmail.com

## GMail

- Entra a GMail con tu cuenta@gmail.com
- Abre rueda dentada > Configuración > Cuentas e importación
- En el apartado "Enviar mensaje como:", pulsa en "Añadir otra dirección de correo tuya"
- Introduzce los datos que se solicitan:
  - Nombre
  - Dirección de correo, en este caso la dirección cuentaTIC@ujaen.es o cuentaTIC@red.ujaen.es
  - [x] Tratar como alias
- Pulsa el botón "Siguiente paso".
- Introduce datos del servidor:
  - Servidor SMTP: smtp.gmail.com
  - Nombre de usuario:
  - Contraseña: (introduce la clave externa de Google de la cuenta TIC)
  - [X] Contraseña segura mediante TLS
- Pulsa "Añadir cuenta"
- Google te enviará un código de verificación a la dirección de correo.
- Introduzce el código de verificación en el cuadro de diálogo solicitado.

Si todo es correcto, al enviar mensajes podrás seleccionar cambiar el from al enviar mensajes de correo.

#### En la cuentaTIC@ujaen.es o cuentaTIC@red.ujaen.es

- Entra en Universidad Virtual y crea una clave externa Google para tu buzón.
- <u>Asegurate que permites que las aplicaciones menos seguras (como Mail o Ms. Outlook)</u> accedan a tu cuenta
- Lee el correo con el código de verificación y sigue los pasos.

Solución única ID: #1612 Autor: Jefe editor de la Sección de Servicios Telemáticos Última actualización: 2019-02-14 18:19